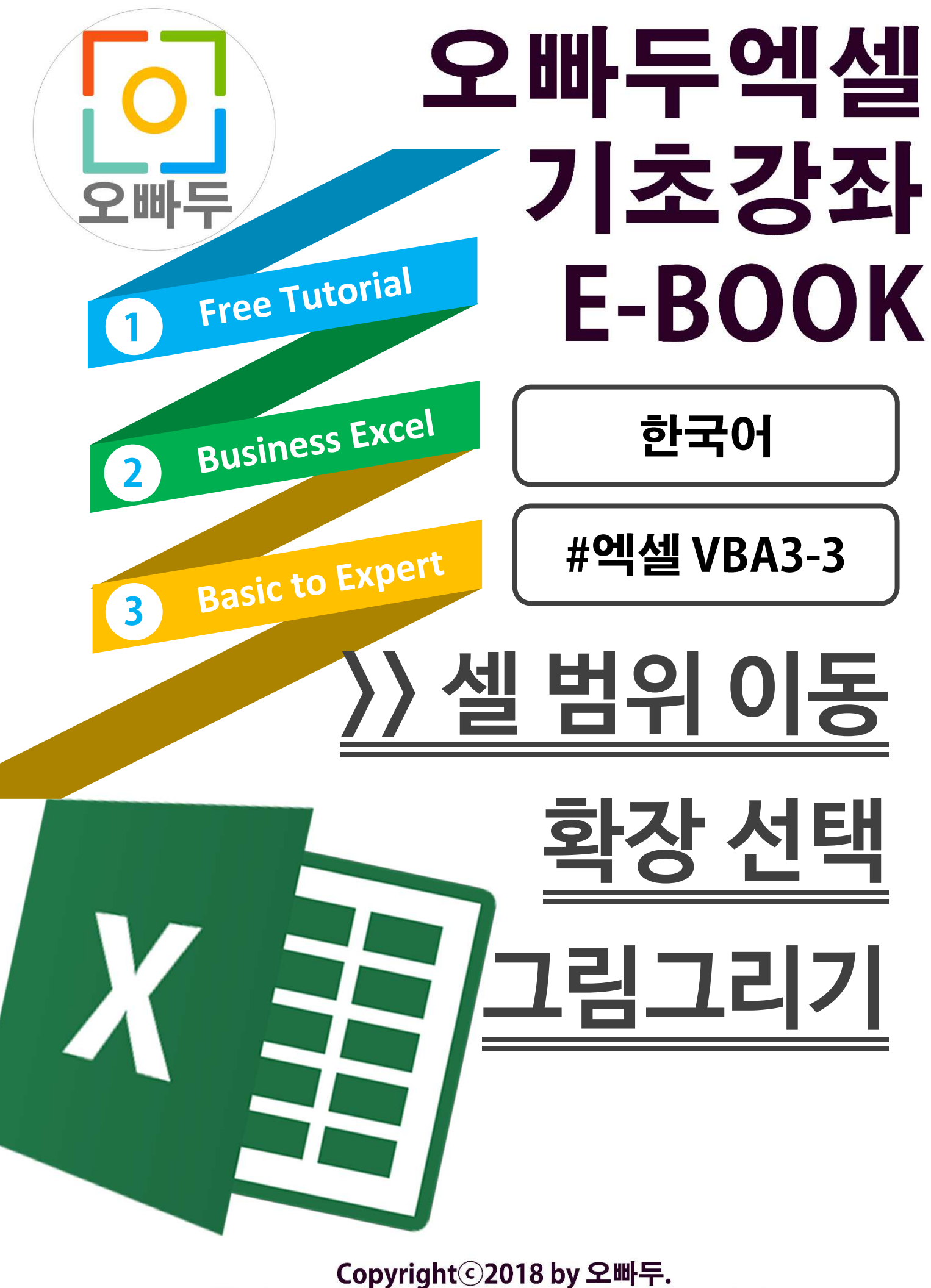

All pictures cannot be copied without permission.

# 1. Range.Offset 속성 이해하기

VBA 에서의 Range(범위)개체 Offset 속성은 또 다른 Range(범위) 개체를 출력하는 속성입니다. 선택된 Range 를 기준으로 입력한 숫자만큼 아래로 몇 칸 / 오른쪽으로 몇 칸을 이동한 셀을 결과값으로 반환합니다.

Range.Offset(상하이동, 좌우이동)

```
Sub Offset_Test()

Dim Rng As Range

'// A1 셀을 Rng 로 할당합니다.

Set Rng = Range("A1")

'// A1 셀에서 밑으로 1 칸, 우측으로 2 칸을 이동한 셀(C2)을 선택합니다.

Rng.Offset(1, 2).Select

End Sub

[링크] 마이크로소프트 Range.Offset 속성 설명 바로가기

https://docs.microsoft.com/en-us/office/vba/api/excel.range.offset
```

### 2. Range.Resize 함수 이해하기

VBA Range(범위)개체의 Resize 속성은 워크시트에서 사용하는 OFFSET 함수의 선택인수 (3 번째, 4 번째 인수)와 같은 동작을 합니다. 기준셀에서 입력한 숫자만큼 위아래로 몇 칸, 좌우로 몇 칸 넓힌 범위를 결과값으로 반환합니다. 각 인수는 반드시 1 보다 크거나 같아야 합니다. (0 이나 음수를 입력하면 오류메세지를 출력합니다.)

Range.Resize(상하확장, 좌우확장)

```
Sub Resize_Test()

Dim Rng As Range

'// A1 셀을 Rng 로 할당합니다.

Set Rng = Range("A1")

'// A1 셀을 선택합니다.

Rng.Select

'// A1 셀에서 아래로 5 칸, 우측으로 5 칸 넓힌 범위를 선택합니다.

'// (A1:E5)

Rng.Resize(5, 5).Select

End Sub

[링크] 마이크로소프트 Range.Offset 속성 설명 바로가기

https://docs.microsoft.com/en-us/office/vba/api/excel.range.resize
```

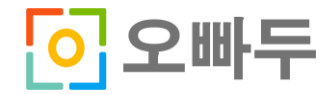

### 3. Range.Interior.Color 속성 이해하기

Range(범위) 개체의 Interior.Color 는 선택된 범위의 배경색을 칠하는 속성입니다. 배경색을 지정하기 위해 VB 기준색상 (vbRed, vbBlue,.. 등) 또는 RGB 를 지정하여 이용할 수 있다고 이전강의에서 설명드렸습니다. 자세한 내용은 이전 강의를 참고하세요.

#### Range.Interior.Color = ColorIndex

```
Sub BG_Red()

Dim WS As Worksheet

Dim Rng As Range

'// WS 와 Rng 를 각각 Sheet1과 Sheet1에 사용자지정범위로 등록된 "하트"로 할당합니다.

Set WS = ThisWorkbook.Worksheets("Sheet1")

Set Rng = WS.Range("하트")

'// "하트"의 배경색을 RGB(0,255,0)으로 칠합니다.

Rng.Interior.Color = RGB(0, 255, 0)
```

End Sub

[링크] 마이크로소프트 Range.Interior.Color 속성 설명 바로가기

https://docs.microsoft.com/en-us/office/vba/api/excel.interior.color

## 4. 기준셀에서 이동/확장 된 범위의 배경색을 입히는 명령문 작성

마리오그림을 그리기 위해서는 5 개의 색상(빨강색, 검정색, 파랑색, 갈색, 살색)이 필요합니다. 각각의 기준셀로부터 이동하고/확장된 범위를 원하는 색상으로 편하게 칠하기 위하여 아래와 같이 5 개의 보조명령문(Sub-Procedure)를 작성합니다.

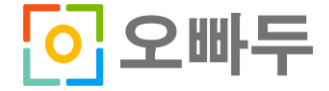

오빠두 엑셀 E-Book [VBA 3-3] – 범위 이동 & 확장선택 및 그림 그리기 http://www.oppadu.com

```
Sub FillSkin (Rng As Range, row As Long, col As Long, Optional ExtRow As Long =
1, Optional ExtCol As Long = 1)
On Error Resume Next
Rng.Offset (row, col).Resize (ExtRow, ExtCol).Interior.Color = RGB (255, 230, 153)
End Sub
Sub FillBrown (Rng As Range, row As Long, col As Long, Optional ExtRow As Long =
1, Optional ExtCol As Long = 1)
On Error Resume Next
Rng.Offset (row, col).Resize (ExtRow, ExtCol).Interior.Color = RGB (198, 89, 17)
End Sub
Sub FillBlue (Rng As Range, row As Long, col As Long, Optional ExtRow As Long =
1, Optional ExtCol As Long = 1)
On Error Resume Next
Rng.Offset(row, col).Resize(ExtRow, ExtCol).Interior.Color = vbBlue
End Sub
```

## 5. 기준셀에서 마리오 그림을 그리는 명령문 작성

각각의 색깔로 배경색을 칠하는 5 개의 보조명령문을 작성하였으면, 지정한 기준셀에서 마리오그림을 그리는 아래의 4 개의 명령문을 작성합니다. (Mario\_RW 는 RightWalking, Mario\_RJ 는 RightJump 를 의미합니다.)

```
****
'오른쪽 걷는 마리오
****
Sub Mario RW (Rng As Range)
Dim Mario As Range
Rng.Activate
FillRed Rng, 0, 4, , 4
FillRed Rng, 1, 3, , 8
FillRed Rng, 9, 0
FillRed Rng, 8, 1, 2
FillRed Rng, 7, 2, 4
FillRed Rng, 7, 3, 2
FillRed Rng, 7, 5, 2
FillRed Rng, 7, 6, 2
FillRed Rng, 7, 8, 2
FillRed Rng, 8, 9, 3
```

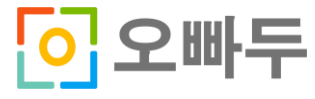

FillRed Rng, 8, 10, 2 FillRed Rng, 9, 11 FillRed Rng, 15, 0 FillRed Rng, 14, 1, 2 FillRed Rng, 14, 2, 2 FillRed Rng, 14, 3, 2 FillRed Rng, 14, 8, 2 FillRed Rng, 14, 9, 2 FillRed Rng, 14, 10, 2 FillRed Rng, 14, 11, 2 FillBlack Rng, 2, 7, 2 FillBrown Rng, 2, 2, , 3 FillBrown Rng, 3, 1, 3 FillBrown Rng, 3, 3, 2 FillBrown Rng, 4, 4 FillBrown Rng, 5, 7, , 3 FillBrown Rng, 4, 8 FillBrown Rng, 5, 2 FillSkin Rng, 3, 2, 2 FillSkin Rng, 5, 3, 2 FillSkin Rng, 3, 4 FillSkin Rng, 5, 4, 2 FillSkin Rng, 2, 5, 5 FillSkin Rng, 2, 6, 5 FillSkin Rng, 4, 7 FillSkin Rng, 6, 7 FillSkin Rng, 2, 8, 2 FillSkin Rng, 6, 8 FillSkin Rng, 3, 9, 2 FillSkin Rng, 4, 10 FillSkin Rng, 10, 0, 3 FillSkin Rng, 10, 1, 3 FillSkin Rng, 11, 2 FillSkin Rng, 11, 9 FillSkin Rng, 10, 10, 3 FillSkin Rng, 10, 11, 3 FillBlue Rng, 7, 4, 7 FillBlue Rng, 9, 3, 5 FillBlue Rng, 12, 2, 2 FillBlue Rng, 9, 5, 4 FillBlue Rng, 9, 6, 4 FillBlue Rng, 7, 7, 7 FillBlue Rng, 9, 8, 5 FillBlue Rng, 12, 9, 2 End Sub '오른쪽 점프하는 마리오 Sub Mario RJ(Rng As Range) Dim Mario As Range Rng.Activate

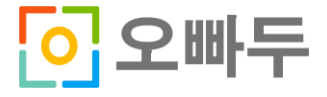

| FillRed Rng,                                                                                                    | 0, 6, , 4                                                                                                    |
|----------------------------------------------------------------------------------------------------|----------------------------------------------------------------------------------------------------|
| FillRed Rng,                                                                                                    | 1, 5, , 8                                                                                                    |
| FillRed Rng.                                                                                                    | 2 12 4                                                                                                    |
| FillRed Rng                                                                                                    | 3 12 4                                                                                                    |
| TillRed Rig,                                                                                                    | 3, 12, 7                                                                                                    |
| FILIRed Rng,                                                                                                    | 4, 13, , 3                                                                                                    |
| FillRed Rng,                                                                                                    | 5, 12, , 3                                                                                                    |
| FillRed Rng,                                                                                                    | 6, 12, , 2                                                                                                    |
| FillRed Rng,                                                                                                    | 7, 11, , 2                                                                                                    |
| FillRed Rng.                                                                                                    | 7 7 3                                                                                                    |
| FillPod Pro                                                                                                    |                                                                                                    |
| Tiliked Kily,                                                                                                    | 0, 0, , 3                                                                                                    |
| FillRed Rng,                                                                                                    | 1, 1, , 5                                                                                                    |
| FillRed Rng,                                                                                                    | 8,0,,6                                                                                                    |
| FillRed Rng,                                                                                                    | 9, 1, , 6                                                                                                    |
| FillRed Rng,                                                                                                    | 10, 5                                                                                                    |
| FillRed Rng.                                                                                                    | 11 2 5                                                                                                    |
| FillRed Rng                                                                                                    | 12 1 4                                                                                                    |
| TillRed Rig,                                                                                                    | 12, 1, 3                                                                                                    |
| FillRed Rng,                                                                                                    | 13, 0, 3                                                                                                    |
| FillRed Rng,                                                                                                    | 12, 3                                                                                                    |
| FillRed Rng,                                                                                                    | 10, 13, 3                                                                                                    |
| FillRed Rng,                                                                                                    | 8, 14, 5                                                                                                    |
| FillRed Rng.                                                                                                    | 8 15 5                                                                                                    |
| FillPod Pro                                                                                                    | 8 6                                                                                                    |
| riiikeu kiig,                                                                                                    | 0, 0                                                                                                    |
|                                                                                                    |                                                                                                    |
| FillSkin Rng,                                                                                                    | , 3, 4, 2                                                                                                    |
| FillSkin Rng,                                                                                                    | , 5, 5, 2                                                                                                    |
| FillSkin Rng,                                                                                                    | 5, 6, 2                                                                                                    |
| FillSkin Rng.                                                                                                    | 3 6                                                                                                    |
| FillSkin Png                                                                                                    | 275                                                                                                    |
| FILISKIN KNY,                                                                                                    | , 2, 7, 5                                                                                                    |
| FillSkin Rng,                                                                                                    | , 2, 8, 5                                                                                                    |
| FillSkin Rng,                                                                                                    | , 4, 9                                                                                                    |
| FillSkin Rng,                                                                                                    | 693                                                                                                    |
|                                                                                                    | , , , , , ,                                                                                                    |
| FillSkin Rng                                                                                                    | , 2, 10, 2                                                                                                    |
| FillSkin Rng,                                                                                                    | , 2, 10, 2                                                                                                    |
| FillSkin Rng,<br>FillSkin Rng,                                                                                                    | , 2, 10, 2<br>, 3, 11, 2                                                                                                    |
| FillSkin Rng,<br>FillSkin Rng,<br>FillSkin Rng,                                                                                                    | , 2, 10, 2<br>, 3, 11, 2<br>, 4, 12                                                                                                    |
| FillSkin Rng,<br>FillSkin Rng,<br>FillSkin Rng,                                                                                                    | , 2, 10, 2<br>, 3, 11, 2<br>, 4, 12<br>, 0, 12, , 4                                                                                                    |
| FillSkin Rng,<br>FillSkin Rng,<br>FillSkin Rng,<br>FillSkin Rng,<br>FillSkin Rng,                                                                                                    | , 2, 10, 2<br>, 3, 11, 2<br>, 4, 12<br>, 0, 12, , 4<br>, 1, 13, , 3                                                                                                    |
| FillSkin Rng,<br>FillSkin Rng,<br>FillSkin Rng,<br>FillSkin Rng,<br>FillSkin Rng,<br>FillSkin Rng,                                                                                                    | , 2, 10, 2<br>, 3, 11, 2<br>, 4, 12<br>, 0, 12, , 4<br>, 1, 13, , 3<br>, 9, 0, 3                                                                                                    |
| FillSkin Rng,<br>FillSkin Rng,<br>FillSkin Rng,<br>FillSkin Rng,<br>FillSkin Rng,<br>FillSkin Rng,                                                                                                    | , 2, 10, 2<br>, 3, 11, 2<br>, 4, 12<br>, 0, 12, , 4<br>, 1, 13, , 3<br>, 9, 0, 3<br>, 10, 1, 2                                                                                                    |
| FillSkin Rng,<br>FillSkin Rng,<br>FillSkin Rng,<br>FillSkin Rng,<br>FillSkin Rng,<br>FillSkin Rng,<br>FillSkin Rng,                                                                                                    | , 2, 10, 2<br>, 3, 11, 2<br>, 4, 12<br>, 0, 12, , 4<br>, 1, 13, , 3<br>, 9, 0, 3<br>, 10, 1, 2                                                                                                    |
| FillSkin Rng,<br>FillSkin Rng,<br>FillSkin Rng,<br>FillSkin Rng,<br>FillSkin Rng,<br>FillSkin Rng,<br>FillSkin Rng,                                                                                                    | , 2, 10, 2<br>, 3, 11, 2<br>, 4, 12<br>, 0, 12, , 4<br>, 1, 13, , 3<br>, 9, 0, 3<br>, 10, 1, 2<br>, 10, 2                                                                                                    |
| FillSkin Rng,<br>FillSkin Rng,<br>FillSkin Rng,<br>FillSkin Rng,<br>FillSkin Rng,<br>FillSkin Rng,<br>FillSkin Rng,                                                                                                    | , 2, 10, 2<br>, 3, 11, 2<br>, 4, 12<br>, 0, 12, , 4<br>, 1, 13, , 3<br>, 9, 0, 3<br>, 10, 1, 2<br>, 10, 2                                                                                                    |
| FillSkin Rng,<br>FillSkin Rng,<br>FillSkin Rng,<br>FillSkin Rng,<br>FillSkin Rng,<br>FillSkin Rng,<br>FillSkin Rng,<br>FillSkin Rng,                                                                                                    | <pre>, 2, 10, 2<br/>, 3, 11, 2<br/>, 4, 12<br/>, 0, 12, , 4<br/>, 1, 13, , 3<br/>, 9, 0, 3<br/>, 10, 1, 2<br/>, 10, 2<br/>g, 3, 3, 3</pre>                                                                                                    |
| FillSkin Rng,<br>FillSkin Rng,<br>FillSkin Rng,<br>FillSkin Rng,<br>FillSkin Rng,<br>FillSkin Rng,<br>FillSkin Rng,<br>FillSkin Rng,<br>FillBrown Rng                                                                                                    | 2, 10, 2         3, 11, 2         4, 12         0, 12, , 4         1, 13, , 3         9, 0, 3         10, 1, 2         10, 2         3, 3, 3         3, 2, 4, , 3                                                                                                    |
| FillSkin Rng,<br>FillSkin Rng,<br>FillSkin Rng,<br>FillSkin Rng,<br>FillSkin Rng,<br>FillSkin Rng,<br>FillSkin Rng,<br>FillSkin Rng,<br>FillBrown Rng<br>FillBrown Rng                                                                                                    | 2, 10, 2         3, 11, 2         4, 12         0, 12, , 4         1, 13, , 3         9, 0, 3         10, 1, 2         10, 2         3, 3, 3         9, 2, 4, , 3         9, 3, 5, 2                                                                                                    |
| FillSkin Rng,<br>FillSkin Rng,<br>FillSkin Rng,<br>FillSkin Rng,<br>FillSkin Rng,<br>FillSkin Rng,<br>FillSkin Rng,<br>FillBrown Rng<br>FillBrown Rng<br>FillBrown Rng                                                                                                    | 2       10       2         3       11       2         4       12       4         0       12       4         1       13       3         9       0       3         10       1       2         10       1       2         9       3       3         9       2       3         9       3       3         9       3       3         9       3       3         9       3       3         9       3       3         9       3       3         9       3       3         9       3       3         9       3       3         9       3       3         9       3       3         9       3       3         9       3       3         9       3       3         9       3       3         9       3       3         9       3       3         9       3       3         9       3       3              |
| FillSkin Rng,<br>FillSkin Rng,<br>FillSkin Rng,<br>FillSkin Rng,<br>FillSkin Rng,<br>FillSkin Rng,<br>FillSkin Rng,<br>FillBrown Rng<br>FillBrown Rng<br>FillBrown Rng<br>FillBrown Rng                                                                                                    | 2       10       2         3       11       2         4       12       4         0       12       4         1       13       3         9       0       3         10       1       2         10       1       2         9       3       3         9       2       3         9       3       3         9       3       3         9       3       3         9       3       3         9       3       3         9       3       3         9       3       3         9       3       3         9       3       3         9       3       3         9       3       3         9       3       3         9       3       3         9       3       3         9       3       3         9       3       3         9       3       4                                                                  |
| FillSkin Rng,<br>FillSkin Rng,<br>FillSkin Rng,<br>FillSkin Rng,<br>FillSkin Rng,<br>FillSkin Rng,<br>FillSkin Rng,<br>FillBrown Rng<br>FillBrown Rng<br>FillBrown Rng<br>FillBrown Rng                                                                                                    | 2       10       2         3       11       2         4       12       4         0       12       4         1       13       3         9       0       3         10       1       2         10       1       2         10       2       3         3       3       3         9       3       3         9       3       3         9       3       3         9       3       3         9       3       3         9       3       3         9       3       3         9       3       3         9       3       5         9       4       6         9       5       4                                                                                                    |
| FillSkin Rng,<br>FillSkin Rng,<br>FillSkin Rng,<br>FillSkin Rng,<br>FillSkin Rng,<br>FillSkin Rng,<br>FillSkin Rng,<br>FillBrown Rng<br>FillBrown Rng<br>FillBrown Rng<br>FillBrown Rng                                                                                                    | 2, 10, 2         3, 11, 2         4, 12         0, 12, 4         1, 13, 3         9, 0, 3         10, 1, 2         10, 2         3, 3, 3         9, 2, 4, 3         3, 3, 5, 2         9, 4, 6         9, 5, 4         9, 2, 11                                                                                                    |
| FillSkin Rng,<br>FillSkin Rng,<br>FillSkin Rng,<br>FillSkin Rng,<br>FillSkin Rng,<br>FillSkin Rng,<br>FillSkin Rng,<br>FillBrown Rng<br>FillBrown Rng<br>FillBrown Rng<br>FillBrown Rng<br>FillBrown Rng<br>FillBrown Rng                                                                                                    | 2, 10, 2         3, 11, 2         4, 12         0, 12, , 4         1, 13, , 3         9, 0, 3         10, 1, 2         10, 2         3, 3, 3         9, 2, 4, , 3         9, 3, 5, 2         9, 4, 6         9, 5, 4         9, 2, 11         9, 4, 10                                                                                                    |
| FillSkin Rng,<br>FillSkin Rng,<br>FillSkin Rng,<br>FillSkin Rng,<br>FillSkin Rng,<br>FillSkin Rng,<br>FillSkin Rng,<br>FillBrown Rng<br>FillBrown Rng<br>FillBrown Rng<br>FillBrown Rng<br>FillBrown Rng<br>FillBrown Rng<br>FillBrown Rng<br>FillBrown Rng                                                                                                    | 2, 10, 2         3, 11, 2         4, 12         0, 12, , 4         1, 13, , 3         9, 0, 3         10, 1, 2         10, 2         3, 3, 3         9, 2, 4, , 3         9, 3, 5, 2         9, 4, 6         9, 5, 4         9, 2, 11         9, 4, 10         9, 5, 9, , 3                                                                                                    |
| FillSkin Rng,<br>FillSkin Rng,<br>FillSkin Rng,<br>FillSkin Rng,<br>FillSkin Rng,<br>FillSkin Rng,<br>FillSkin Rng,<br>FillBrown Rng,<br>FillBrown Rng,<br>FillBrown Rng,<br>FillBrown Rng,<br>FillBrown Rng,<br>FillBrown Rng,<br>FillBrown Rng,<br>FillBrown Rng,<br>FillBrown Rng,                                                                                                    | 2, 10, 2         3, 11, 2         4, 12         0, 12, , 4         1, 13, , 3         9, 0, 3         10, 1, 2         10, 2         9, 3, 3, 3         9, 2, 4, , 3         9, 3, 5, 2         9, 4, 6         9, 5, 4         9, 5, 9, , 3                                                                                                    |
| FillSkin Rng,<br>FillSkin Rng,<br>FillSkin Rng,<br>FillSkin Rng,<br>FillSkin Rng,<br>FillSkin Rng,<br>FillSkin Rng,<br>FillBrown Rng<br>FillBrown Rng<br>FillBrown Rng<br>FillBrown Rng<br>FillBrown Rng<br>FillBrown Rng<br>FillBrown Rng<br>FillBrown Rng<br>FillBrown Rng<br>FillBrown Rng                                                                                                    | 2, 10, 2         3, 11, 2         4, 12         0, 12, , 4         1, 13, , 3         9, 0, 3         10, 1, 2         10, 2         3, 3, 3         9, 2, 4, , 3         9, 3, 5, 2         9, 4, 6         9, 5, 4         9, 5, 9, , 3         7, 6                                                                                                    |
| FillSkin Rng,<br>FillSkin Rng,<br>FillSkin Rng,<br>FillSkin Rng,<br>FillSkin Rng,<br>FillSkin Rng,<br>FillSkin Rng,<br>FillBrown Rng,<br>FillBrown Rng,<br>FillBrown Rng,<br>FillBrown Rng,<br>FillBrown Rng,<br>FillBrown Rng,<br>FillBrown Rng,<br>FillBrown Rng,                                                                                                    | 2       10       2         3       11       2         4       12       4         0       12       4         1       13       3         9       0       3         10       1       2         10       1       2         10       2       3         3       3       3         9       0       3         9       0       3         9       0       3         9       0       3         9       0       3         9       0       3         9       0       3         9       0       3         9       3       3         9       3       5         9       4       6         9       5       4         9       5       9         9       5       9         9       3       2                                                                                                    |
| FillSkin Rng,<br>FillSkin Rng,<br>FillSkin Rng,<br>FillSkin Rng,<br>FillSkin Rng,<br>FillSkin Rng,<br>FillSkin Rng,<br>FillBrown Rng,<br>FillBrown Rng,<br>FillBrown Rng,<br>FillBrown Rng,<br>FillBrown Rng,<br>FillBrown Rng,<br>FillBrown Rng,<br>FillBrown Rng,<br>FillBrown Rng,                                                                                                    | 2       10       2         3       11       2         4       12       4         0       12       4         1       13       3         9       0       3         10       1       2         10       1       2         10       2       3         3       3       3         9       2       4         10       2         9       3       5         9       3       5         9       4       6         9       5       4         9       5       9         9       5       9       3         7       6       10       3       2                                                                                                    |
| FillSkin Rng,<br>FillSkin Rng,<br>FillSkin Rng,<br>FillSkin Rng,<br>FillSkin Rng,<br>FillSkin Rng,<br>FillSkin Rng,<br>FillBrown Rng,<br>FillBrown Rng,<br>FillBrown Rng,<br>FillBrown Rng,<br>FillBrown Rng,<br>FillBrown Rng,<br>FillBrown Rng,<br>FillBrown Rng,<br>FillBrown Rng,<br>FillBlue Rng,                                                                                                    | 2       10       2         3       11       2         4       12       4         0       12       4         1       13       3         9       0       3         10       1       2         10       1       2         10       2       3         9       0       3         9       0       3         9       0       3         9       0       3         9       0       3         9       0       3         9       0       3         9       0       3         9       0       3         9       0       3         9       3       5         9       3       5         9       4       6         9       5       9       3         7       6       10       3       2         13       3       3       3       3                                                                           |
| FillSkin Rng,<br>FillSkin Rng,<br>FillSkin Rng,<br>FillSkin Rng,<br>FillSkin Rng,<br>FillSkin Rng,<br>FillSkin Rng,<br>FillSkin Rng,<br>FillBrown Rng,<br>FillBrown Rng,<br>FillBrown Rng,<br>FillBrown Rng,<br>FillBrown Rng,<br>FillBrown Rng,<br>FillBrown Rng,<br>FillBlue Rng,<br>FillBlue Rng,                                                                                                    | 2       10       2         3       11       2         4       12       4         0       12       4         1       13       3         9       0       3         10       1       2         10       1       2         10       2       3         9       0       3         9       0       3         9       0       3         9       0       3         9       0       3         9       0       3         9       0       3         9       0       3         9       0       3         9       3       5         9       3       5         9       4       6         9       5       9       3         7       6       10       3       2         13       3       3       10       4         10       4       6       10       10                                                       |
| FillSkin Rng,<br>FillSkin Rng,<br>FillSkin Rng,<br>FillSkin Rng,<br>FillSkin Rng,<br>FillSkin Rng,<br>FillSkin Rng,<br>FillSkin Rng,<br>FillBrown Rng,<br>FillBrown Rng,<br>FillBrown Rng,<br>FillBrown Rng,<br>FillBrown Rng,<br>FillBrown Rng,<br>FillBlue Rng,<br>FillBlue Rng,<br>FillBlue Rng,<br>FillBlue Rng,                                                                                                    | 2       10       2         3       11       2         4       12       4         0       12       4         1       13       3         9       0       3         10       1       2         10       1       2         10       2       4         3       3       3         9       0       3         9       0       3         9       0       3         9       0       3         9       0       3         9       0       3         9       0       3         9       3       5         9       3       5         9       4       6         9       5       9       3         7       6       10       3       2         13       3       3       10       4       6         11       5       5       5       5       5                                                                   |
| FillSkin Rng,<br>FillSkin Rng,<br>FillSkin Rng,<br>FillSkin Rng,<br>FillSkin Rng,<br>FillSkin Rng,<br>FillSkin Rng,<br>FillSkin Rng,<br>FillBrown Rng,<br>FillBrown Rng,<br>FillBrown Rng,<br>FillBrown Rng,<br>FillBrown Rng,<br>FillBrown Rng,<br>FillBlue Rng,<br>FillBlue Rng,<br>FillBlue Rng,<br>FillBlue Rng,<br>FillBlue Rng,<br>FillBlue Rng,                                                                                                    | 2, 10, 2         3, 11, 2         4, 12         0, 12, , 4         1, 13, , 3         9, 0, 3         10, 1, 2         10, 1, 2         10, 2         9, 3, 3, 3         9, 2, 4, , 3         9, 5, 4         9, 5, 4         9, 5, 9, , 3         7, 6         10, 3, 2         13, 3, 3         10, 4, 6         11, 5, 5         10, 6, 5                                                                                                    |
| FillSkin Rng,<br>FillSkin Rng,<br>FillSkin Rng,<br>FillSkin Rng,<br>FillSkin Rng,<br>FillSkin Rng,<br>FillSkin Rng,<br>FillSkin Rng,<br>FillBrown Rng,<br>FillBrown Rng<br>FillBrown Rng<br>FillBrown Rng<br>FillBrown Rng,<br>FillBrown Rng,<br>FillBrown Rng,<br>FillBlue Rng,<br>FillBlue Rng,<br>FillBlue Rng,<br>FillBlue Rng,<br>FillBlue Rng,<br>FillBlue Rng,<br>FillBlue Rng,                                                                                                    | 2       10       2         3       11       2         4       12       4         0       12       4         1       13       3         9       0       3         10       1       2         10       1       2         10       1       2         9       0       3         10       1       2         9       3       3         9       2       4         13       3       3         9       5       4         9       5       4         9       5       9         9       5       9       3         7       6       10       3         9       7       6       11         9       3       3       3         10       3       2       13         11       5       5       10       6         11       5       5       10       6         11       5       5       10       6                 |
| FillSkin Rng,<br>FillSkin Rng,<br>FillSkin Rng,<br>FillSkin Rng,<br>FillSkin Rng,<br>FillSkin Rng,<br>FillSkin Rng,<br>FillSkin Rng,<br>FillBrown Rng<br>FillBrown Rng<br>FillBrown Rng<br>FillBrown Rng<br>FillBrown Rng<br>FillBrown Rng<br>FillBrown Rng,<br>FillBlue Rng,<br>FillBlue Rng,<br>FillBlue Rng,<br>FillBlue Rng,<br>FillBlue Rng,<br>FillBlue Rng,<br>FillBlue Rng,<br>FillBlue Rng,                                                                                                    | 2       10       2         3       11       2         4       12       4         0       12       4         1       13       3         9       0       3         10       1       2         10       1       2         10       1       2         9       0       3         9       0       3         10       1       2         9       3       3         9       3       3         9       3       5         9       4       6         9       5       4         9       5       9         9       5       9       3         7       6       10       3       2         13       3       3       10       4       6         11       5       5       10       6       5         8       7       7       9       8       6                                                                   |
| FillSkin Rng,<br>FillSkin Rng,<br>FillSkin Rng,<br>FillSkin Rng,<br>FillSkin Rng,<br>FillSkin Rng,<br>FillSkin Rng,<br>FillSkin Rng,<br>FillBrown Rng<br>FillBrown Rng<br>FillBrown Rng<br>FillBrown Rng<br>FillBrown Rng<br>FillBrown Rng<br>FillBrown Rng,<br>FillBlue Rng,<br>FillBlue Rng,<br>FillBlue Rng,<br>FillBlue Rng,<br>FillBlue Rng,<br>FillBlue Rng,<br>FillBlue Rng,<br>FillBlue Rng,                                                                                                    | 2       10       2         3       11       2         4       12       4         0       12       4         1       13       3         9       0       3         10       1       2         10       1       2         10       1       2         9       0       3         9       0       3         9       3       3         9       3       3         9       3       5         9       4       6         9       5       4         9       5       9       3         9       5       9       3         7       6       10       3       2         13       3       3       10       4       6         11       5       5       10       6       5         8       7       7       9       8       6                                                                                      |
| FillSkin Rng,<br>FillSkin Rng,<br>FillSkin Rng,<br>FillSkin Rng,<br>FillSkin Rng,<br>FillSkin Rng,<br>FillSkin Rng,<br>FillSkin Rng,<br>FillBrown Rng<br>FillBrown Rng<br>FillBrown Rng<br>FillBrown Rng<br>FillBrown Rng<br>FillBrown Rng<br>FillBrown Rng,<br>FillBlue Rng,<br>FillBlue Rng,<br>FillBlue Rng,<br>FillBlue Rng,<br>FillBlue Rng,<br>FillBlue Rng,<br>FillBlue Rng,<br>FillBlue Rng,<br>FillBlue Rng,<br>FillBlue Rng,                                                                                      | 2       10       2         3       11       2         4       12       4         0       12       4         1       13       3         9       0       3         10       1       2         11       13       3         9       0       3         10       1       2         10       2       3         10       2       3         10       2       3         13       3       3         14       10       3         15       9       3         10       3       2         11       4       10         12       13       3         10       3       2         13       3       3         10       4       6         11       5       5         10       6       5         8       7       7         9       8       6         9       9       5         10       4       6         11       5 |
| FillSkin Rng,<br>FillSkin Rng,<br>FillSkin Rng,<br>FillSkin Rng,<br>FillSkin Rng,<br>FillSkin Rng,<br>FillSkin Rng,<br>FillSkin Rng,<br>FillBrown Rng<br>FillBrown Rng<br>FillBrown Rng<br>FillBrown Rng<br>FillBrown Rng<br>FillBrown Rng,<br>FillBlue Rng,<br>FillBlue Rng,<br>FillBlue Rng,<br>FillBlue Rng,<br>FillBlue Rng,<br>FillBlue Rng,<br>FillBlue Rng,<br>FillBlue Rng,                                                                                                    | 2, 10, 2         3, 11, 2         4, 12         0, 12, 4         1, 13, 3         9, 0, 3         10, 1, 2         10, 2         3, 3, 3         9, 0, 3         10, 1, 2         10, 2         9, 3, 3, 3         9, 2, 4, 3         9, 3, 5, 2         9, 4, 6         9, 5, 4         9, 5, 9, 3         7, 6         10, 3, 2         13, 3, 3         10, 4, 6         11, 5, 5         10, 6, 5         8, 7, 7         9, 8, 6         9, 9, 5         7, 10                                                                                                    |
| FillSkin Rng,<br>FillSkin Rng,<br>FillSkin Rng,<br>FillSkin Rng,<br>FillSkin Rng,<br>FillSkin Rng,<br>FillSkin Rng,<br>FillSkin Rng,<br>FillBrown Rng<br>FillBrown Rng<br>FillBrown Rng<br>FillBrown Rng<br>FillBrown Rng<br>FillBrown Rng,<br>FillBlue Rng,<br>FillBlue Rng,<br>FillBlue Rng,<br>FillBlue Rng,<br>FillBlue Rng,<br>FillBlue Rng,<br>FillBlue Rng,<br>FillBlue Rng,<br>FillBlue Rng,<br>FillBlue Rng,<br>FillBlue Rng,<br>FillBlue Rng,<br>FillBlue Rng,<br>FillBlue Rng,<br>FillBlue Rng,<br>FillBlue Rng, | 2       10       2         3       11       2         4       12       4         0       12       4         1       13       3         9       0       3         10       1       2         10       1       2         10       2       3         3       9       0         3       9       0         3       10       1         2       10       2         3       3       3         3       5       2         4       6       5         4       10       3         5       9       3         7       6       10         3       10       4         6       11       5         5       10       6         5       7       7         9       8       6         9       9       5         7       10       9         9       10       5                                                        |

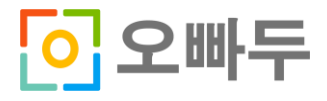

```
FillBlue Rng, 8, 12, 5
FillBlack Rng, 2, 9, 2
End Sub
****
'왼쪽 걷는 마리오
****
Sub Mario LW (Rng As Range)
Rng.Activate
FillRed Rng, 0, 4, , 4
FillRed Rng, 1, 1, , 8
FillRed Rng, 9, 0
FillRed Rng, 8, 1, 2
FillRed Rng, 8, 2, 3
FillRed Rng, 7, 3, 2
FillRed Rng, 7, 5, 2
FillRed Rng, 7, 6, 2
FillRed Rng, 7, 8, 2
FillRed Rng, 7, 9, 4
FillRed Rng, 8, 10, 2
FillRed Rng, 9, 11
FillRed Rng, 14, 0, 2
FillRed Rng, 14, 1, 2
FillRed Rng, 14, 2, 2
FillRed Rng, 14, 3, 2
FillRed Rng, 14, 8, 2
FillRed Rng, 14, 9, 2
FillRed Rng, 14, 10, 2
FillRed Rng, 15, 11
FillSkin Rng, 4, 1
FillSkin Rng, 3, 2, 2
FillSkin Rng, 2, 3, 2
FillSkin Rng, 4, 4, , 3
FillSkin Rng, 3, 5, , 3
FillSkin Rng, 2, 5, , 2
FillSkin Rng, 5, 5, , 4
                     6
FillSkin Rng, 6, 3, ,
FillSkin Rng, 3, 9, 2
FillSkin Rng, 10, 0, 3
FillSkin Rng, 10, 1, 3
FillSkin Rng, 11, 2
FillSkin Rng, 11, 9
FillSkin Rng, 10, 10, 3
FillSkin Rng, 10, 11, 3
FillBlue Rng, 12, 2, 2
FillBlue Rng, 9, 3, 5
FillBlue Rng, 7, 4, 7
FillBlue Rng, 9, 5, 4
FillBlue Rng, 9, 6, 4
FillBlue Rng, 7, 7, 7
FillBlue Rng, 9, 8, 5
FillBlue Rng, 12, 9
FillBrown Rng, 5, 2, , 3
```

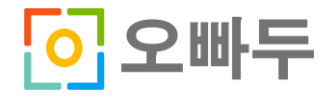

FillBrown Rng, 4, 3 FillBrown Rng, 2, 7, , 3 FillBrown Rng, 3, 8 FillBrown Rng, 4, 7, , 2 FillBrown Rng, 5, 9 FillBrown Rng, 3, 10, 3 FillBlack Rng, 2, 4, 2 End Sub \*\*\*\* '왼쪽 점프하는 마리오 \*\*\*\* Sub Mario LJ (Rng As Range) Rng.Activate FillRed Rng, 0, 6, , 4 FillRed Rng, 1, 3, , 8 FillRed Rng, 2, 0, , 4 FillRed Rng, 3, 0, , 4 FillRed Rng, 4, 0, , 3 FillRed Rng, 5, 1, , 3 FillRed Rng, 6, 2, , 2 FillRed Rng, 7, 3, , 2 FillRed Rng, 8, 0, 5 FillRed Rng, 8, 1, 5 FillRed Rng, 10, 2, 3 FillRed Rng, 8, 5, , 3 FillRed Rng, 7, 6, , 3 FillRed Rng, 7, 10, , 5 FillRed Rng, 8, 9, , 7 FillRed Rng, 9, 9, , 6 FillRed Rng, 10, 10 FillRed Rng, 12, 12 FillRed Rng, 11, 13, 5 FillRed Rng, 12, 14, 4 FillRed Rng, **13**, **15**, **3** FillBlue Rng, 8, 3, 5 FillBlue Rng, 8, 4, 5 FillBlue Rng, 7, 5 FillBlue Rng, 9, 5, 5 FillBlue Rng, 9, 6, 5 FillBlue Rng, 9, 7, 6 FillBlue Rng, 8, 8, 7 FillBlue Rng, 7, 9, 1 FillBlue Rng, 10, 9, 6 FillBlue Rng, 11, 10, 5 FillBlue Rng, 10, 11, 6 FillBlue Rng, 10, 12, 2 FillBlue Rng, 13, 12, 3 FillSkin Rng, 0, 0, , 4 FillSkin Rng, 1, 0, , 3 FillSkin Rng, 4, 3, , 2 FillSkin Rng, 3, 4, , 2 FillSkin Rng, 2, 5 FillSkin Rng, 2, 7, , 2

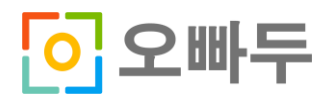

오빠두 엑셀 E-Book [VBA 3-3] – 범위 이동 & 확장선택 및 그림 그리기 http://www.oppadu.com

FillSkin Rng, 3, 7, , FillSkin Rng, 4, 6, , 3 FillSkin Rng, 5, 7, , 4 FillSkin Rng, 6, 4, , 6 FillSkin Rng, 3, 11, 2 FillSkin Rng, 9, 15, 3 FillSkin Rng, 10, 14, 2 FillSkin Rng, 10, 13 FillBrown Rng, 2, 4 FillBrown Rng, 5, 4, , 3 FillBrown Rng, 4, 5 FillBrown Rng, 2, 9, , 3 FillBrown Rng, 3, 10 FillBrown Rng, 4, 9, , 2 FillBrown Rng, 3, 12, 3 FillBrown Rng, 5, 11 FillBlack Rng, 2, 6, 2 End Sub

# 6. 각각의 마리오 그림을 출력하는 명령문 작성

4 개의 마리오 그림을 기준셀에서 이동해서 시트위에 출력하는 명령문을 작성합니다. 명령문 작성 후 실행하면 메시지박스가 출력되면서 4 개의 마리오그림이 시트위에 각각 그려집니다.

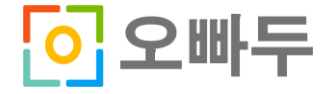